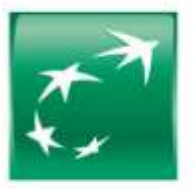

### BMCI GROUPE BNP PARIBAS

### Déroulement achat billet avec réduction 20% pour les clients de la BMCI

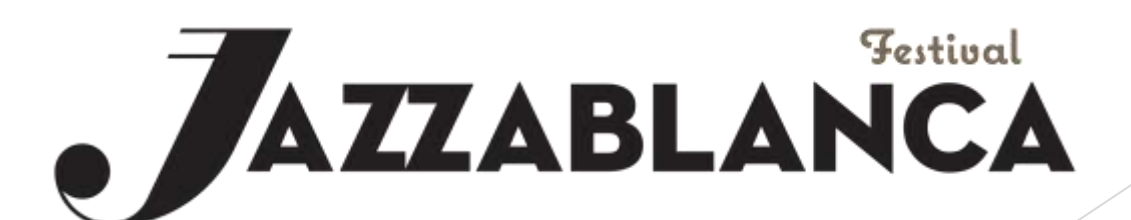

- Ce rendre sur le liens suivant : <u>https://jazzablanca</u> <u>.ticket.ma/</u>
- Et sélectionner le bouton mon compte comme indiquer sur l'image

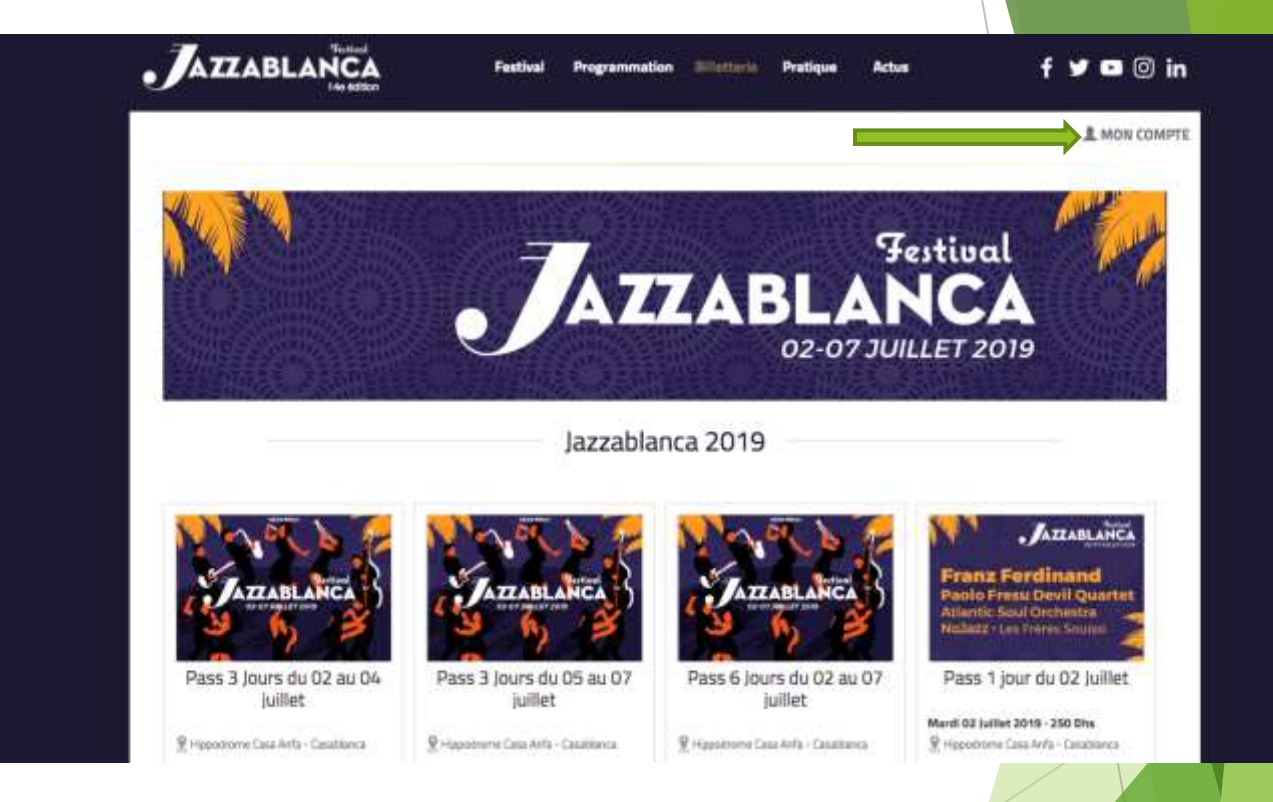

 Remplir vos coordonnées et s'inscrire

|                                          | Mot de passe oublié ?                            |             |             |  |
|------------------------------------------|--------------------------------------------------|-------------|-------------|--|
| Vous n'êtes pas inscri                   | t?                                               |             |             |  |
| Inscrivez-vous pour créer un compte. Gri | ăce à ce compte, vous pourrez retrouver vos bill | ets et voti | re facture. |  |
| E-mail*                                  | E-mai                                            |             |             |  |
| Mot de passe                             | Not de passe                                     |             |             |  |
| Confirmez mot de passe                   | Confermez mot de passa                           |             |             |  |
| Civilitë                                 |                                                  | ٥           |             |  |
| Prénom*                                  | Dränam                                           |             |             |  |
| Nom                                      | Nom                                              |             |             |  |
| Téléphone                                | Téléphone                                        |             |             |  |
|                                          | Insurging Co.                                    |             |             |  |

Choisir un concert

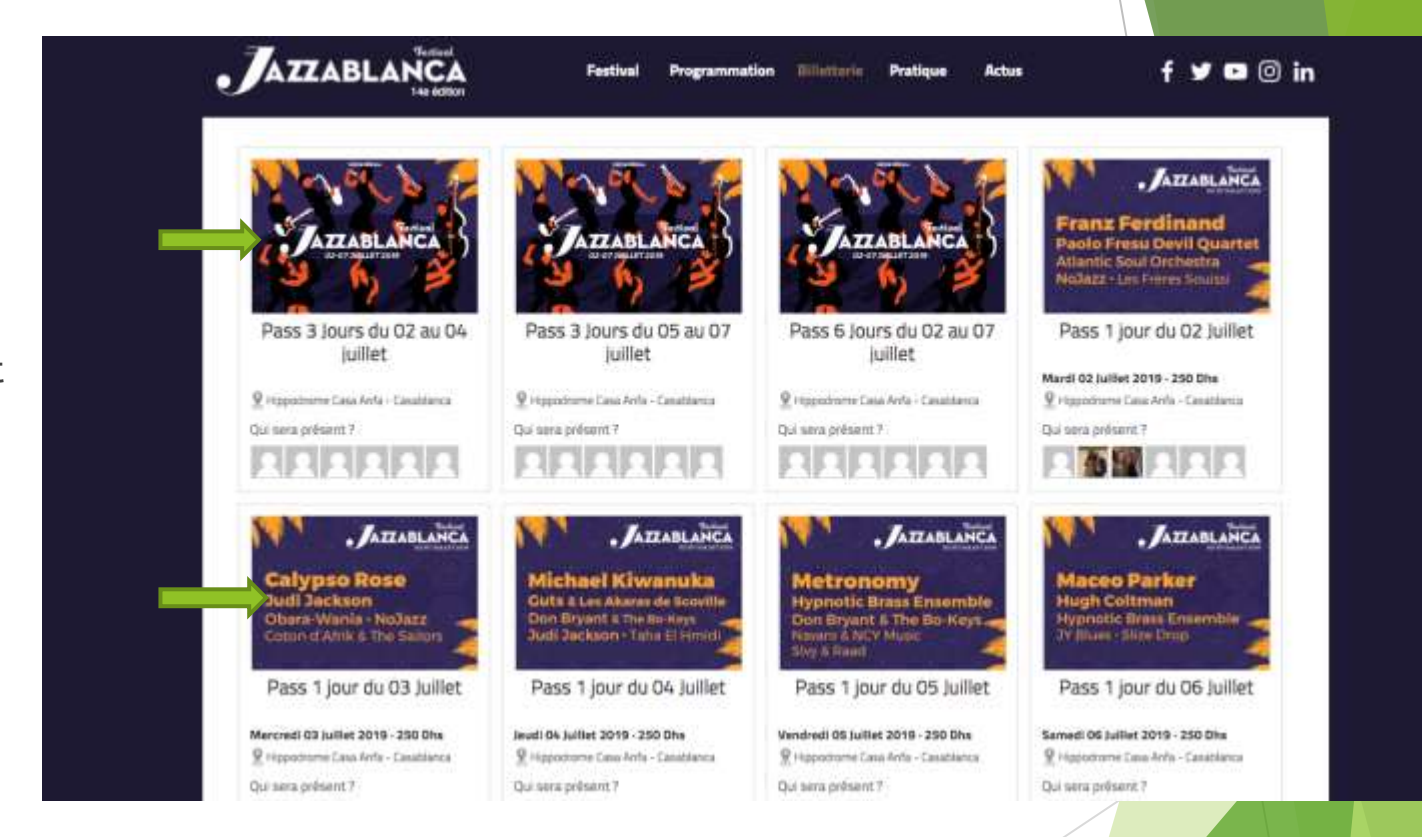

 Choisir quel type de pass vous souhaitez acheter et le nombre

### Cliquer sur le bouton Acheter

| J | <b>A</b> 7 | ZA | BI | Ì |
|---|------------|----|----|---|
| _ |            |    |    |   |

### Tarifs ( \* Phase 2 : jusqu'au 23 Juin )

CA

Phase 1. SOLD OUT

| Catégories            | Scènes / accès aux concerts | Prix Phase 2 | Prix Phase I |
|-----------------------|-----------------------------|--------------|--------------|
| Pass 1 jour VIP       | Jazz Club, Anfa et Village  | 1600 Dhs     | 1800 Dhs     |
| Pass 1 jour Orchestre | Anfa et Vilage              | 650 Dhs      | 750 Dhs      |
| Pass 1 jours Tribunes | Avifa et Village            | 350 Dhs      | 400 Dhs      |
| Pass 1 jour Village   | Village                     | 250 Dhs      | 300 Dhs      |

Festival

Programmation

\* Dans la limité du stock disponible

#### Sélectionner le nombres de places :

| Catégorie           | Priz     | Quantité | Total       |       |
|---------------------|----------|----------|-------------|-------|
| VIP - PHASE 2       | 1600 Dhs | 1:       | 1600,00 Dhs |       |
| DRCHESTRE - PHASE 2 | 650 Dhs  | · •      |             | C-FTD |
| TRIBUNES - PHASE 2  | 350 Dhs  |          |             | -     |
| VILLAGE - PHASE 2   | 250 Dhs  |          |             | -     |

f 🍠 🖸 🔘 in

Actus

Pratique

# Etape 4 BIS

- AZZABLANCA f 🎔 🖬 回 in Feetive Actus Pass 1 jour du 02 Juillet Hippodrome Casa Anta 📀 ATTABLANCA Rue Lice d'Anta Catablanca - Maroc uz Ferdinand Le mardi 02 juillet 2019 🔟 VIP - PHASE 1 (1400Dhs) 📕 ORCHESTRE - PHASE 1 (550Dhs) 📕 VIP - PHASE 2 (1600Dhs) 📕 ORCHESTRE - PHASE 2 (650Dhs) 📕 Vendu Scène Anfa 建筑的复数形式 \* 64 52 20 48 H 2 3 3 3 3 3 3 44 D1 D2 25 D7 D0 D1 D2 D2 D7 D0 Places sélectionnées\* (0/1) Rangée Place Categorie Prix TTC Supprimer TOTAL: 0 DH
- Si vous avez choisis un PASS VIP ou Orchestre un choix de place vous est proposé, merci de sélectionner une place dans le champs proposer en couleur vert

Appuyer sur le bouton continuer après sélection

- Entrer votre code promotionnel dans l'espace dédié
- Une réduction de 20% vous sera accordé

|                                                                                                    |                                                      |                                      |                 |               |                                 |                             |                                                 | L MON COM                |
|----------------------------------------------------------------------------------------------------|------------------------------------------------------|--------------------------------------|-----------------|---------------|---------------------------------|-----------------------------|-------------------------------------------------|--------------------------|
| Étape 1<br>Choisissez une catégor                                                                                                    | ie C                                                 | Étape 2<br>hoisissez un mode de      | paiement        | É(<br>Procéde | <b>tape 3</b><br>er au paiement |                             | Étape<br>Confirmation de c                      | <b>4</b><br>ommande      |
|                                                                                                    |                                                      |                                      |                 |               |                                 |                             |                                                 |                          |
| Franz Ferdinand<br>Paolo Fresu Devil Quartet<br>Nolazz - Atlantic Soul Orchostra<br>Les Prires Sourist                                    | Pass 1 jo                                            | ur du O2 J<br><sup>019</sup>         | luillet         |               |                                 | <b>Tick</b>                 | ets<br>IBUNES - PHASE 2<br>50 Dhs               | 350 Dh                   |
| Franz Ferdinand<br>Paolo Fresu Devil Quartet<br>NoJazz - Atlantic Soul Orchestra<br>Les Prines Soulast<br>Mardi<br>D22Mille 2015<br>13000 | Pass 1 jou<br>Mardi 02 Juillet 2<br>Code de réductio | ur du O2 J<br>019<br>Saisissez votro | e code > Vérifi | er            |                                 | Tick<br>1 TR<br>1×33<br>TOT | ets<br>IBUNES - PHASE 2<br>So Dhs<br>AL à payer | 350 Dh<br><b>350 D</b> ł |

# Etape 5 BIS

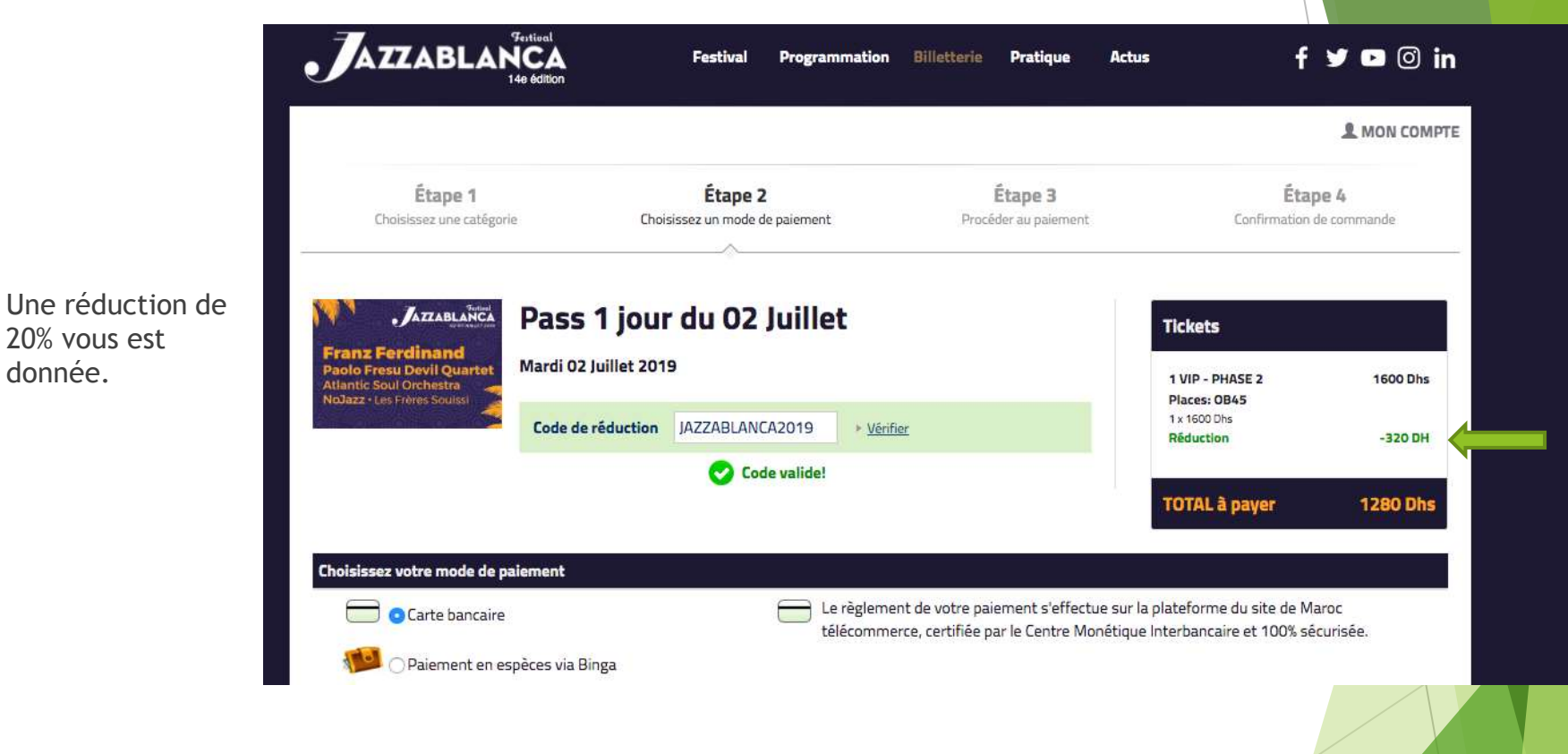

# WE ARE JAZZABLANCA